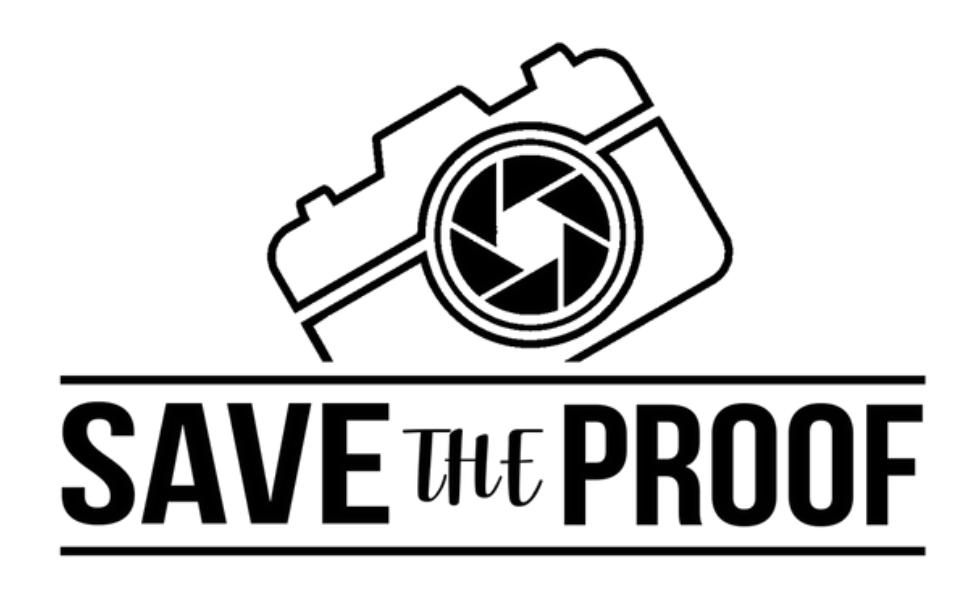

# WHATSAPP TO PDF MANUAL IN 3 STEPS

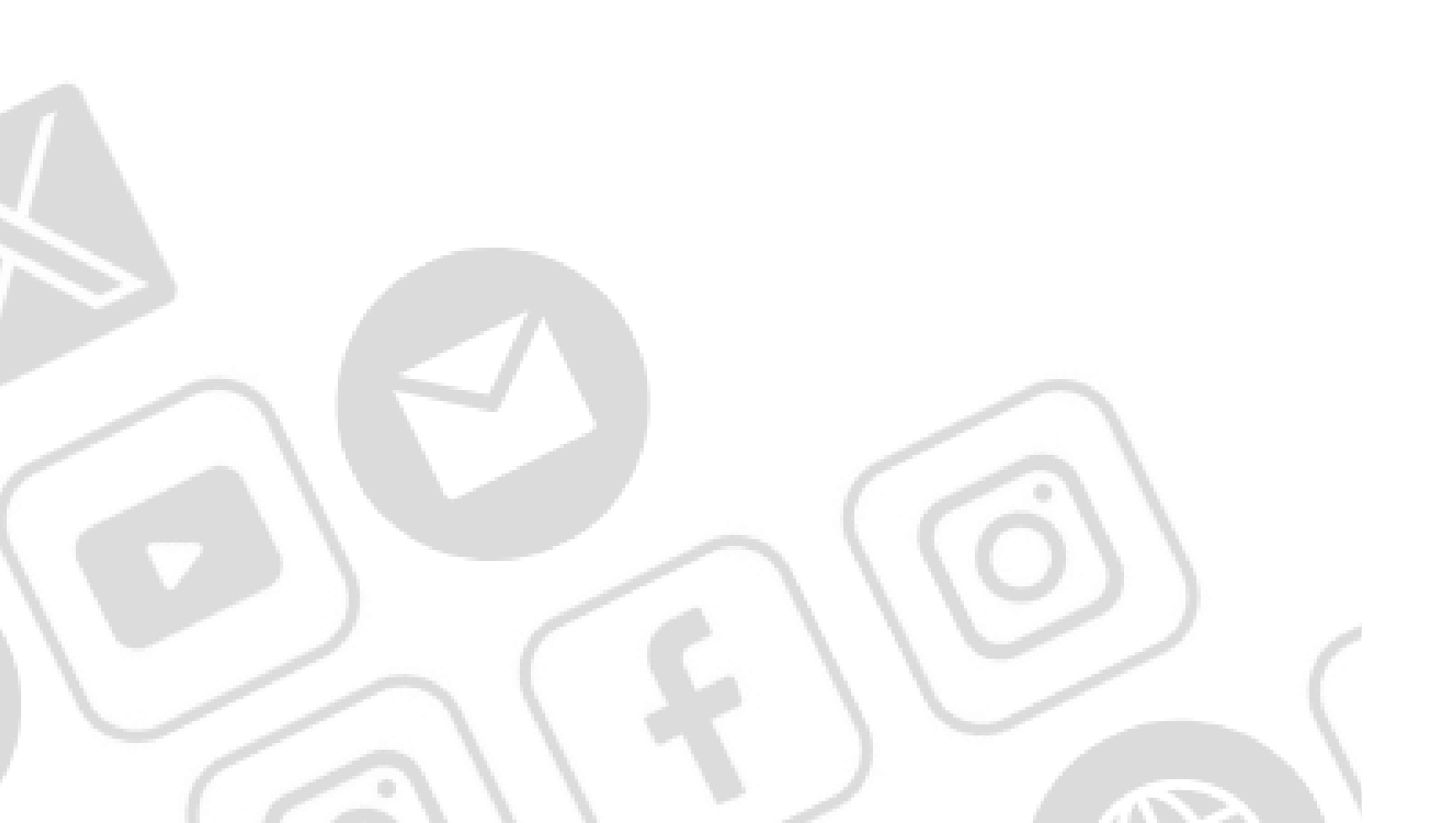

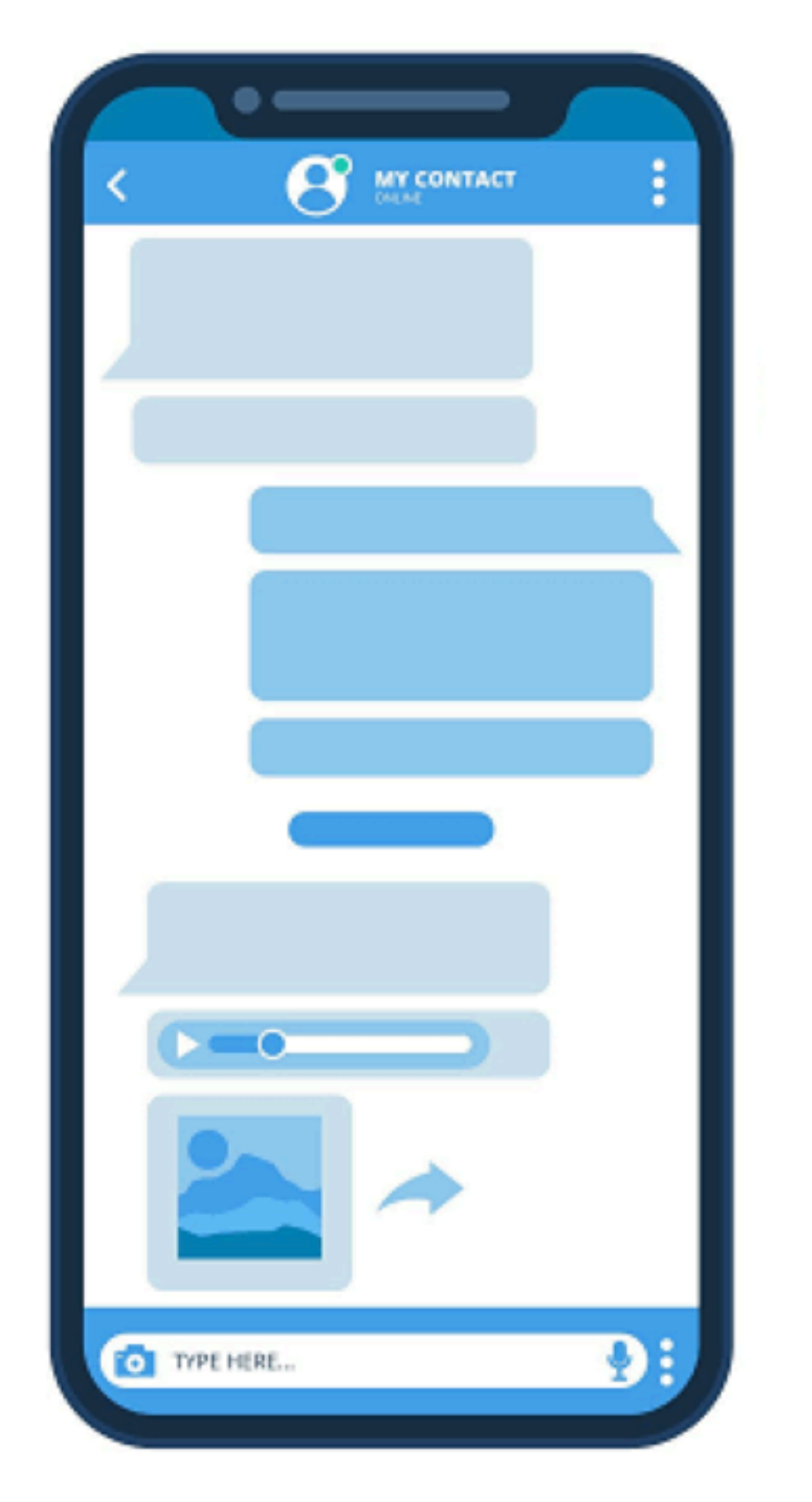

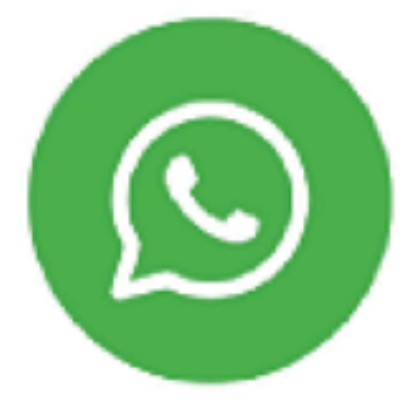

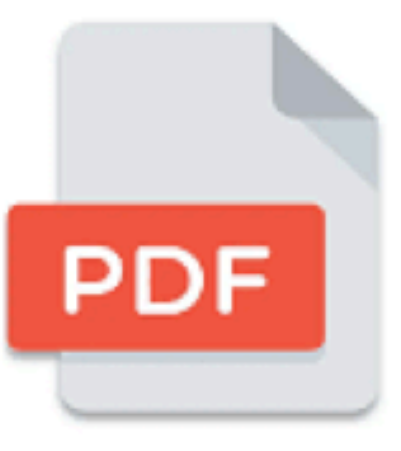

### www.SaveTheProof.com

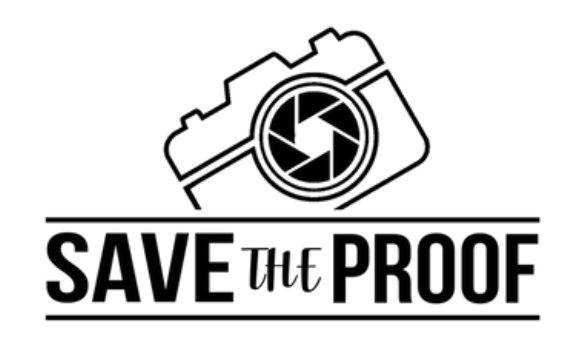

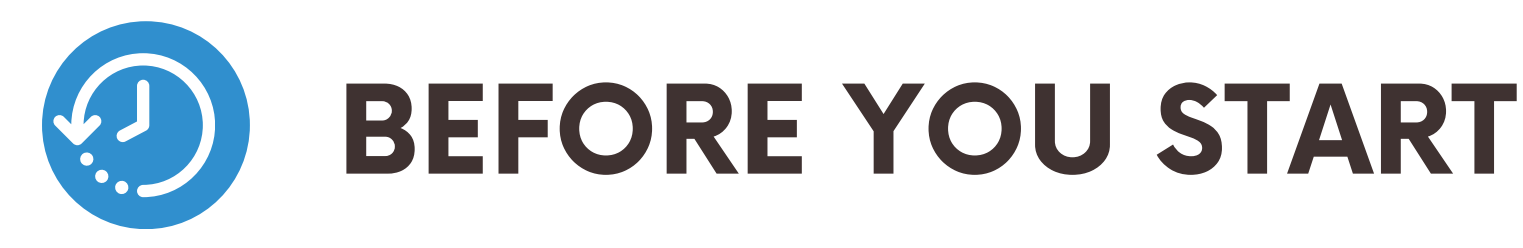

- Log in to your SaveTheProof.com account, or create one if you don't have one yet.
- Go to the "WhatsApp to PDF" option in the menu on the left side of the screen.
- From the mobile phone you will use to export the chat, save the "SaveTheProof" WhatsApp number to your contacts: +34 613 44 66 29.
- Click on the "Generate code to start export" button.

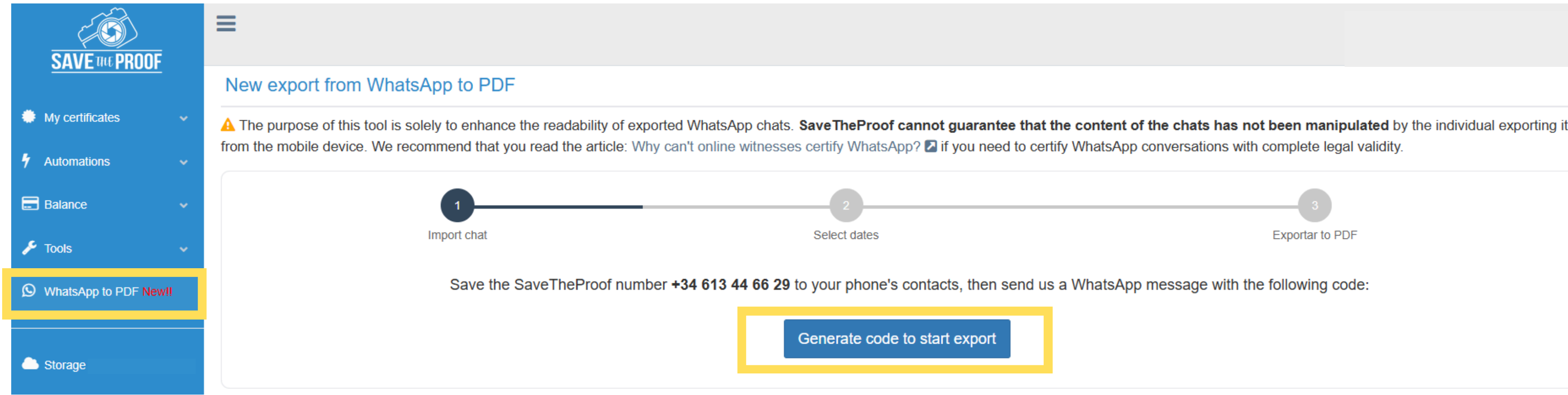

# WHATSAPP TO PDF MANUAL **IN 3 STEPS**

Exportar to PDF

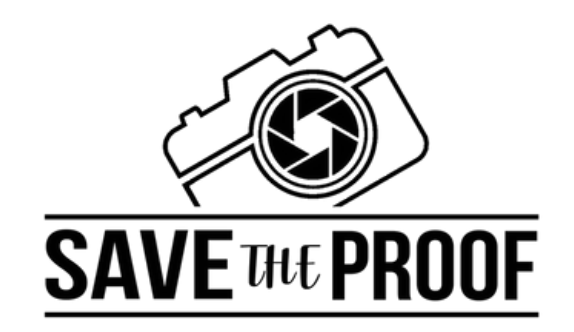

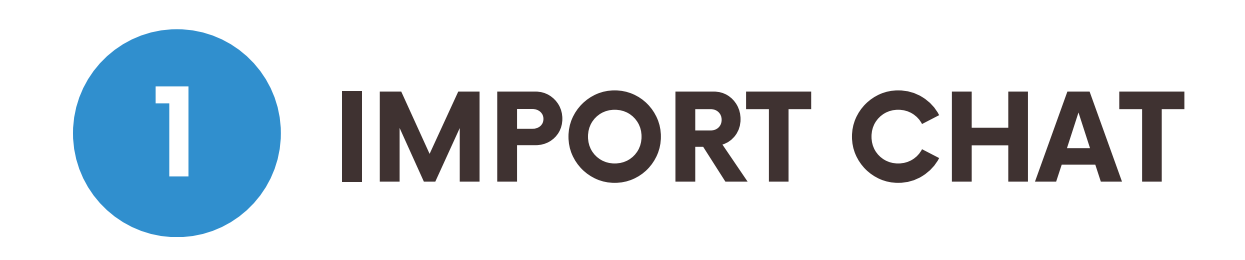

### Send us a message on WhatsApp with the code that appears on the screen:

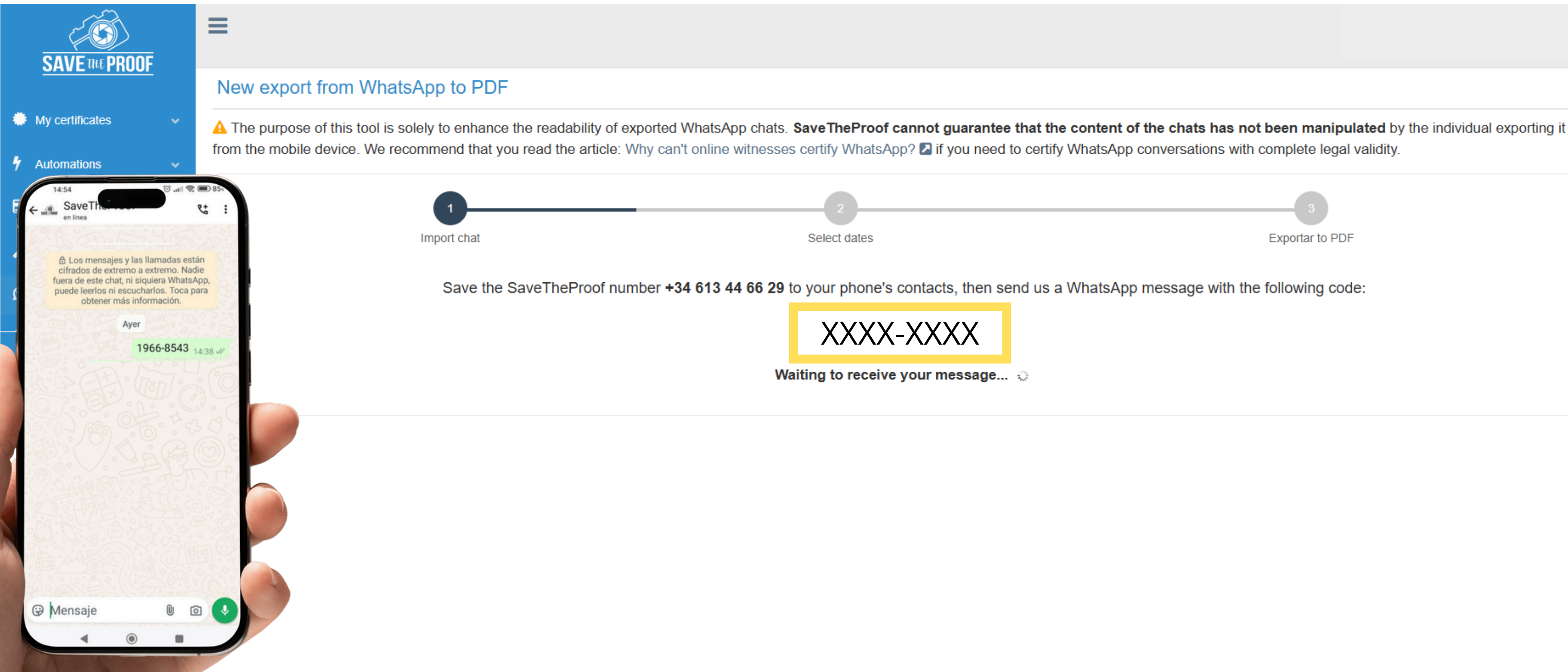

| 3<br>Exportar to PDF                              |  |
|---------------------------------------------------|--|
| nd us a WhatsApp message with the following code: |  |
|                                                   |  |
|                                                   |  |

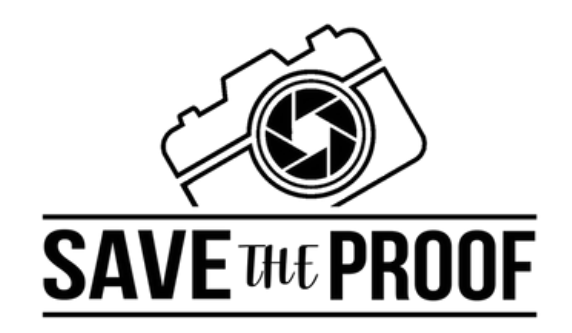

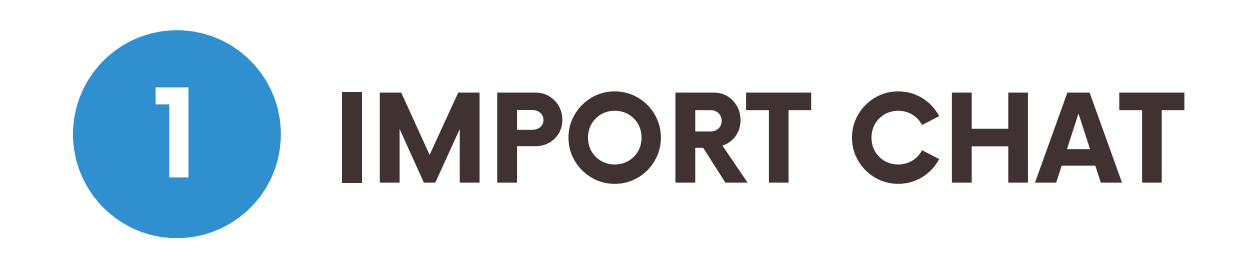

### Once the code has been validated, you can proceed with the steps indicated on the screen:

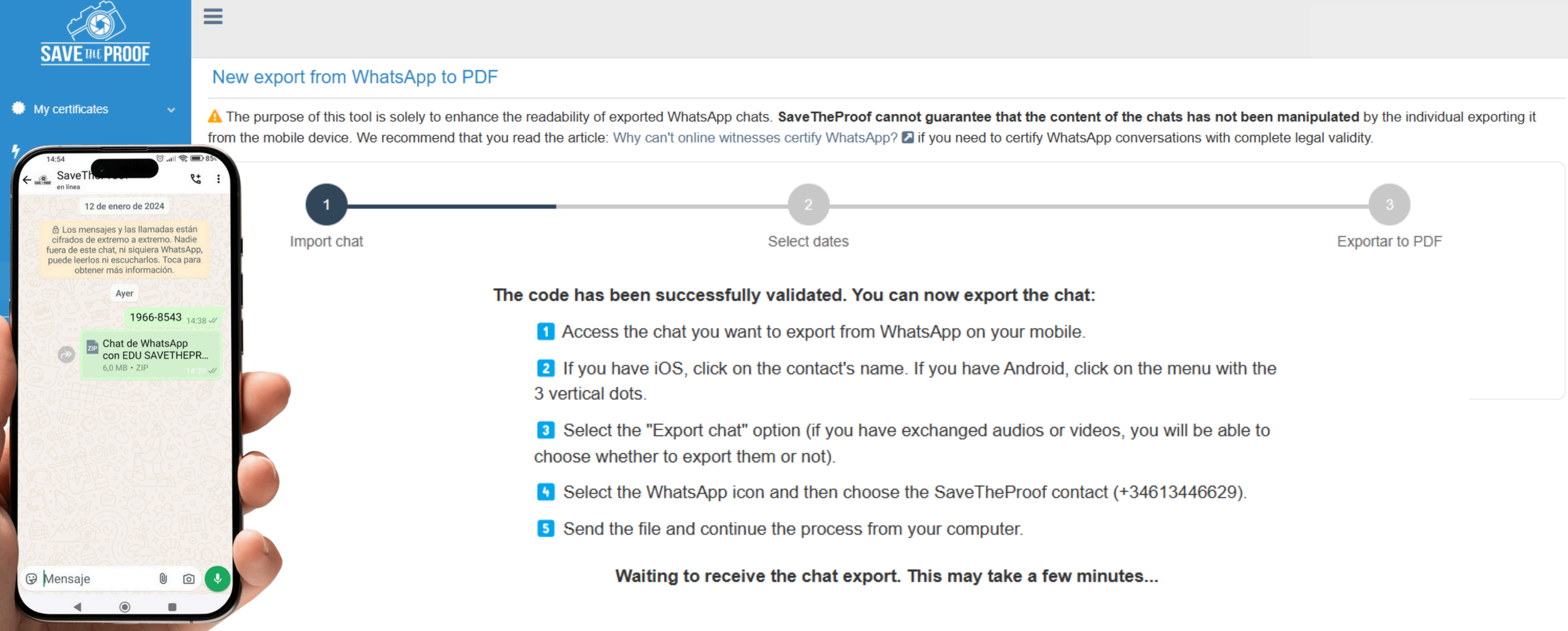

![](_page_4_Picture_0.jpeg)

![](_page_4_Picture_1.jpeg)

Once our system has processed the chat, you will be able to select the date range of the messages you want to export and your WhatsApp username using the dropdown menu "Who are you?".

| SAVE THE PROOF        |   |                                                                                                    |  |  |  |
|-----------------------|---|----------------------------------------------------------------------------------------------------|--|--|--|
|                       |   | New export from WhatsApp to PDF                                                                                                    |  |  |  |
| My certificates       | ~ | A The purpose of this tool is solely to enhance the readability of exported WhatsApp chats. Save The Proof cannot guarantee that the content of the chats has not been manipulated by the individual exporting it |  |  |  |
| Automations           | ~ | from the mobile device. We recommend that you read the article: Why can't online witnesses certify WhatsApp? Z if you need to certify WhatsApp conversations with complete legal validity.                        |  |  |  |
| Balance               | ~ | 13                                                                                                    |  |  |  |
| 🎤 Tools               | ~ | Import chat Select dates Exportar to PDF                                                                                                    |  |  |  |
| WhatsApp to PDF New!! |   | Select the start and end date. Only chats between these dates will be exported, with a limit of 1,000 messages.                                                                                                   |  |  |  |
|                       |   | mm/dd/yyyy                                                                                                    |  |  |  |
| Storage               |   | Who are you?                                                                                                    |  |  |  |
|                       |   | Sonia 🗸                                                                                                    |  |  |  |
|                       |   | Continue                                                                                                    |  |  |  |

![](_page_5_Picture_0.jpeg)

![](_page_5_Picture_1.jpeg)

### To finish, click on the "Export WhatsApp to PDF" button and wait for the corresponding PDF to be generated.

| SAVE THE PROOF          |                                                                                                    |             |        |              |      |             |
|-------------------------|----------------------------------------------------------------------------------------------------|-------------|--------|--------------|------|-------------|
|                         | New export from WhatsApp to PDF                                                                                                    |             |        |              |      |             |
| My certificates         | A The purpose of this tool is solely to enhance the readability of exported WhatsApp chats. Save The Proof cannot guarantee that the content of the chats has not been manipulated by the individual exporting it |             |        |              |      |             |
| 🖌 Automations 🗸 🗸       | from the mobile device. We recommend that you read the article: Why can't online witnesses certify WhatsApp? 🛛 if you need to certify WhatsApp conversations with complete legal validity.                        |             |        |              |      |             |
| 🚍 Balance 🗸 🗸           | 13                                                                                                    |             |        |              |      |             |
| 🗲 Tools 🗸 🗸             |                                                                                                    | Import chat |        | Select dates | Expo | rtar to PDF |
| S WhatsApp to PDF New!! | Export WhatsApp to PDF (0,00\$)                                                                                                    |             |        |              |      |             |
| Storage                 | My WhatsApps                                                                                                    |             |        |              |      |             |
|                         | ID IL                                                                                                    | Date (CET)  | Status | Download     | Tags | Notes       |

![](_page_6_Picture_0.jpeg)

![](_page_6_Picture_1.jpeg)

The system will begin transcribing the chat to PDF, and once completed, you can download it by clicking on "Download." The file will be saved in your computer's downloads folder.

| SAVE THE PROOF          | ≡                                                                                                    |                    |         |                    |              |  |
|-------------------------|----------------------------------------------------------------------------------------------------|--------------------|---------|--------------------|--------------|--|
|                         | New export from                                                                                                    | m WhatsApp to      | PDF     |                    |              |  |
| 🐡 My certificates 🛛 🗸 🗸 | A The purpose of this tool is solely to enhance the readability of exported WhatsApp chats. SaveTheProof cannot guarantee from the mobile device. We recommend that you read the article: Why can't online witnesses certify WhatsApp? I if you need t |                    |         |                    |              |  |
| 🕈 Automations 🗸 🗸       |                                                                                                    |                    |         |                    |              |  |
| 🚍 Balance 🛛 🗸 🗸         |                                                                                                    | 1                  |         | 2                  |              |  |
| 🎤 Tools 🗸 🗸 🗸           | Import chat Select dates                                                                                                    |                    |         |                    |              |  |
| S WhatsApp to PDF New!  | Save the SaveTheProof number +34 613 44 66 29 to your phone's contacts, then see                                                                                                    |                    |         |                    |              |  |
| Storage                 |                                                                                                    |                    |         | Generate code to s | start export |  |
|                         | My WhatsApps                                                                                                    |                    |         |                    |              |  |
|                         | ID                                                                                                    | Late (CET)         | Status  | Download           |              |  |
|                         | 1529                                                                                                    | 15-01-2025 08:38:1 | 8 ready | Download           |              |  |
|                         |                                                                                                    |                    |         |                    |              |  |

![](_page_6_Figure_6.jpeg)

| Tags | Notes |
|------|-------|
|      |       |

![](_page_6_Picture_8.jpeg)

![](_page_7_Picture_0.jpeg)

# THANK YOU SO MUCH FOR USING WHATSAPP TO PDF!

We look forward to seeing you at SaveTheProof.com ;-)

![](_page_7_Picture_3.jpeg)

![](_page_7_Picture_4.jpeg)

![](_page_7_Picture_5.jpeg)